# ARBEITSSTUNDEN EINREICHEN

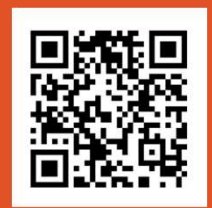

# Lade dir über den QR-Code unsere App herunter:

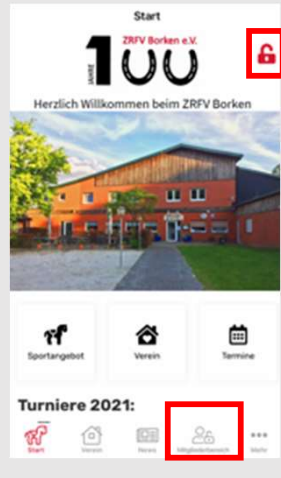

# 1. SCHRITT

Öffne die App und tippe auf das kleine Schloss oben rechts in der Ecke oder unten auf das Icon "Mitgliederbereich".

<u>Achtung</u>: Um Helferstunden einzureichen, musst du dich zunächst als Mitglied anmelden. Falls du das noch nicht getan hast, öffnet sich eine entsprechende Maske, wenn du auf das Schloss klickst. Wenn du angemeldet bist, erscheint das Schloss "geöffnet".

# 2. SCHRITT

Du siehst nun diese Übersicht. Öffne den Bereich "Helferstunden".

Solltest du diesen Bereich nicht sehen, wende dich bitte per WhatsApp oder telefonisch an Daniela Gerhards (0151/22679957).

| JAHRE           | ZRF | Borken e | ) |  |
|-----------------|-----|----------|---|--|
| Helfer-Termine  | _   |          |   |  |
| Helferstunden   |     |          |   |  |
| Schwarzes Brett | t   |          |   |  |
| Chats           |     |          |   |  |
| Mitgliederauswe | is  |          |   |  |
|                 |     |          |   |  |

| Zurück   | Helferstunden      |        |
|----------|--------------------|--------|
|          |                    | T      |
| Zeitraum | 01.12.2021 - 31.12 | 2.2021 |
| Status:  | alle               | c      |
|          |                    |        |
|          |                    |        |

## **3. SCHRITT**

Jetzt befindest du dich in der Übersicht deiner geleisteten Helferstunden. Du kannst den Zeitraum auswählen, für den deine Helferstunden angezeigt werden sollen und auch nach dem Status deiner bisherigen Einträge filtern.

Unten siehst du eine Übersicht all deiner erfassten, eingereichten und abgerechneten Helferstunden. Wenn du oben links auf das Icon mit den drei grauen Zeilen klickst, kannst du neue Stunden einreichen.

| Neuer Einte | rag einreichen        |      |
|-------------|-----------------------|------|
|             |                       |      |
| Zeitraum    | 01.12.2021 - 31.12.20 | 21   |
| Status:     | alla                  |      |
| Kein        | e Einträge gefu       | nden |
| Kein        | e Einträge gefu       | nden |

#### 4. SCHRITT

Nachdem du auf den Icon geklickt hast, öffnet sich diese Übersicht.

Du kannst nun entweder neue Helferstunden erfassen (Neuer Eintrag) oder erfasste Helferstunden abschicken (einreichen).

#### **5. SCHRITT**

Durch Klicken auf "Neuer Eintrag" kannst du eingeben, wo, wann und wie lange du geholfen hast. Falls du noch weitere Informationen angeben möchtest, ergänze sie bitte im Kommentarfeld.

| Zeiten erf | assen / be | arbeiten | × |
|------------|------------|----------|---|
| Titel      |            |          |   |
| Küchendie  | enst       |          |   |
| Datum      |            |          |   |
| 30.01.202  | 2          |          |   |
| Stunden    |            |          |   |
| 1          |            |          |   |
| Komment    | ar         |          |   |
|            |            |          |   |

Klicke danach auf "Speichern".

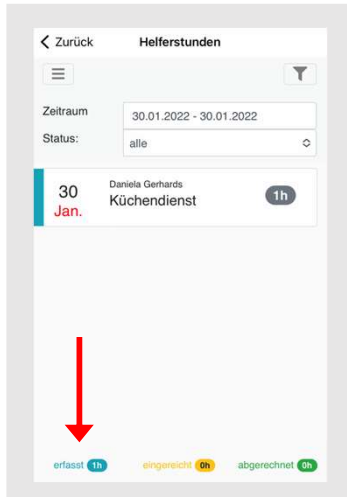

#### 6. SCHRITT

Deine erfassten Stunden siehst du nun in der Übersicht blau markiert.

Wenn du sie bearbeiten möchtest, klicke auf deinen Eintrag. Dann öffnet sich eine Maske, in der du Änderungen vornehmen kannst.

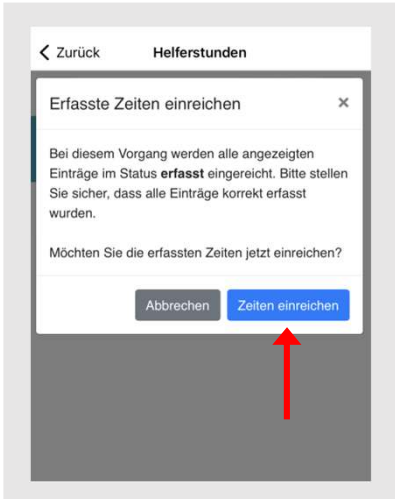

#### 7. SCHRITT

Durch Klicken auf das Icon mit den drei grauen Zeilen kannst du deine erfassten Zeiten einreichen. Klicke dazu auf das blaue Feld mit dem Text "einreichen".

Dann öffnet sich diese Maske. Bestätige mit "Zeiten einreichen".

## 8. SCHRITT

Nun erscheinen deine Helferstunden gelb markiert in deiner Übersicht und sie können von den Vorstandsmitgliedern abgerechnet werden.

Du hast deine Helferstunden erfolgreich eingereicht.

| ZUTUCK     | Hellerstunden                    |    |
|------------|----------------------------------|----|
|            |                                  | T  |
| 30<br>Jan. | Daniela Gerhards<br>Küchendienst | Th |
|            |                                  |    |
|            |                                  |    |
|            |                                  |    |
|            |                                  |    |
|            |                                  |    |
|            |                                  |    |

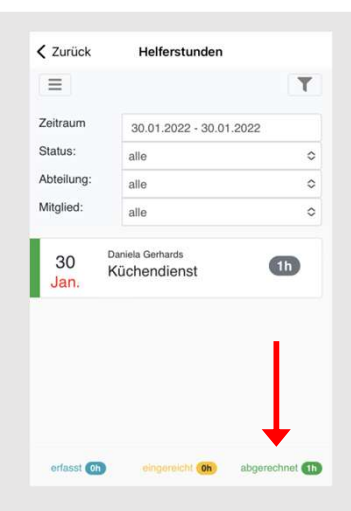

## 9. SCHRITT

Sobald sie durch ein Vorstandsmitglied abgerechnet wurden, erscheinen die erfassten Stunden grün markiert in der Übersicht. So kannst du sehen, wie viele Stunden du bereits geleistet hast.

Bei Problemen oder Fragen wende dich bitte per WhatsApp oder telefonisch an Daniela Gerhards (0151/22679957).